## Analyse des AMP-Diagnosepakets für hohe CPU-Auslastung

## Inhalt

Einführung Voraussetzungen Anforderungen Verwendete Komponenten Fehlerbehebung Überprüfen Sie, ob ein anderer Virenschutz auf dem Computer installiert ist Ermitteln Sie, ob die hohe CPU bei Verwendung einer bestimmten Anwendung auftritt. Sammeln Sie Diagnosepaket zur Analyse Debug-Protokollebene aktivieren Debugebene im Endpunkt Debugebene in der Richtlinie Reproduzieren Sie das Problem, und sammeln Sie ein Diagnosepaket. Analyse durchführen Diag\_Analyzer.exe Amphandlecount1 **Tune-Ausschlüsse** Senden Sie das Paket zur Analyse an das TAC

## Einführung

In diesem Dokument werden die Schritte zur Analyse eines Diagnosepakets von Advanced Malware Protection (AMP) für Endgeräte Public Cloud auf Windows-Geräten beschrieben, um eine Fehlerbehebung bei hoher CPU-Auslastung zu ermöglichen.

Verfasst von Luis Velazquez und herausgegeben von Yeraldin Sánchez, Cisco TAC Engineers.

## Voraussetzungen

#### Anforderungen

Cisco empfiehlt, über Kenntnisse in folgenden Bereichen zu verfügen:

• Zugriff auf die AMP-Konsole

#### Verwendete Komponenten

Die Informationen in diesem Dokument basieren auf den folgenden Software- und Hardwareversionen:

- AMP für Endgeräte Konsole 5.4.2020204
- Windows-Betriebssystemgeräte

Die Informationen in diesem Dokument wurden von den Geräten in einer bestimmten Laborumgebung erstellt. Alle in diesem Dokument verwendeten Geräte haben mit einer leeren (Standard-)Konfiguration begonnen. Wenn Ihr Netzwerk in Betrieb ist, stellen Sie sicher, dass Sie die potenziellen Auswirkungen eines Befehls verstehen.

## Fehlerbehebung

Dieser Abschnitt enthält Informationen zur Fehlerbehebung in Ihrer Konfiguration.

#### Überprüfen Sie, ob ein anderer Virenschutz auf dem Computer installiert ist

Wenn eine andere Antivirus-Software (Antivirus) installiert ist, stellen Sie sicher, dass der Hauptprozess der Virenschutzfunktion in der Richtlinienkonfiguration ausgeschlossen ist.

**Tipp**: Verwenden Sie die von Cisco verwalteten Ausschlüsse, wenn die verwendete Software in der Liste enthalten ist. Denken Sie daran, dass diese Ausschlüsse neuen Versionen einer Anwendung hinzugefügt werden können.

Um die Listen anzuzeigen, die im von Cisco verwalteten Ausschlussbereich verfügbar sind, navigieren Sie zu **Management > Policies > Edit > Exclusions > Cisco Maintained Exclusions.** 

Wählen Sie die Geräte aus, die Ihr Endgerät benötigt, entsprechend der aktuell auf dem Computer installierten Software. Speichern Sie dann die Richtlinie, wie im Bild gezeigt.

| Name              | havelaz-W7_Policy          |                  |                |    |
|-------------------|----------------------------|------------------|----------------|----|
| Description       |                            |                  |                |    |
| odin and Engines  | Cisco-Maintai ed Exe       | 2<br>clusions () | d              |    |
| rchalona          | 5 selected v               |                  |                |    |
| exclusion sets    | Bearch                     | ^                | 3 Exclusions   |    |
| hrowy             | C All                      |                  | 11 Exclusions  |    |
|                   | Attris by Symantec         | 3 Exclusions     | 1 Exclusion ×  |    |
| Outbreak Control  | Appsense                   | 6 Exclusions     | 29 Exclusions  |    |
| Product Updates   | AVAST                      | 3 Exclusions     | 3 Exclusions 💌 |    |
| Advanced Settings | Avita                      | 3 Exclusions     |                |    |
|                   | Citrix AppONA              | 2 Exclusions     |                |    |
| <b>–</b>          | Citrix Cloud Connector     | 3 Exclusions     |                |    |
| 3                 | Citrix EdgeSight Server    | 3 Exclusions     | 85 Exclusions  |    |
| _                 | Citrix ICA Client          | 5 Exclusions     |                |    |
|                   | Citrix Provisioning Server | 18 Exclusions    |                |    |
|                   | Citrix XenApp v6.5 and 7   | 7 Exclusions     |                |    |
|                   | Crastiplan                 | 3 Exclusions     |                |    |
|                   | Diebold Warsaw             | 10 Exclusions    |                |    |
|                   | Domain Controller          | 19 Exclusions    |                | Ľ. |
|                   | Hyper-V                    | 17 Exclusions    |                |    |
|                   |                            | 7 Exclusions     |                |    |

# Ermitteln Sie, ob die hohe CPU bei Verwendung einer bestimmten Anwendung auftritt.

Identifizieren Sie, ob das Problem auftritt, während eine oder mehrere Anwendungen ausgeführt werden, wenn Sie das Problem replizieren können, um potenzielle Ausschlüsse zu identifizieren.

#### Sammeln Sie Diagnosepaket zur Analyse

#### Debug-Protokollebene aktivieren

Um ein nützliches Diagnosepaket zu erfassen, muss die Debug-Protokollstufe aktiviert sein.

#### Debugebene im Endpunkt

< Edit Policy

Wenn Sie das Problem replizieren können und Zugriff auf den Endpunkt haben, ist die folgende Vorgehensweise die beste, um das Diagnosepaket zu erfassen:

- 1. AMP-GUI öffnen
- 2. Navigieren Sie zu Einstellungen.
- 3. Navigieren Sie zum unteren Rand der AMP-GUI, und öffnen Sie die **Cisco AMP Connector-Einstellungen.**
- 4. Klicken Sie auf Debug-Protokollierung aktivieren.

5. **Der Debug-Protokollierungsstatus** muss in **Started** (**Gestartet**) geändert werden. Diese Prozedur aktiviert die Debugging-Stufe bis zum nächsten Richtlinienheartbeat (standardmäßig 15 Minuten).

| ^[A-Za-z]:\\/Wildcard/A<br>^[A-Za-z]:\\Wildcard\al<br>^[A-Za-z]:\\pagefile\.sy | II/Drive<br>I∖ drives<br>s |
|--------------------------------------------------------------------------------|----------------------------|
| Scan Settings                                                                  | •                          |
| Notification Settings                                                          | ▼                          |
| Proxy Settings                                                                 | ▼                          |
| Cisco AMP Connector Settings                                                   |                            |
| Service Status:                                                                | Started                    |
| Password:                                                                      |                            |
| Stop Service                                                                   |                            |
| Debug Logging Status:                                                          | Stopped                    |
| Enable Debug Logging                                                           |                            |
|                                                                                |                            |

#### Debugebene in der Richtlinie

Wenn Sie keinen Zugriff auf den Endpunkt haben oder das Problem nicht konsistent reproduziert werden kann, muss die Debug-Protokollebene in der Richtlinie aktiviert sein.

Um die Debug-Protokollstufe durch Richtlinien zu aktivieren, navigieren Sie zu Management > Policies > Edit > Advanced Settings > Connector Log Level and Management > Policies > Edit > Advanced Settings > Tray Log Level, wählen Sie Debug (Debuggen) aus, und speichern Sie die Richtlinie, wie im Bild gezeigt.

| Name                           | luivelaz-W7_Policy            |                               |   |  |
|--------------------------------|-------------------------------|-------------------------------|---|--|
| Description                    |                               |                               | đ |  |
| Modes and Engines              |                               | Send User Name in Events      |   |  |
| Exclusions<br>5 exclusion sets |                               | Send Filename and Path Info 0 |   |  |
| Denary                         | Heartbeat Interval            | 15 minutes v                  | 0 |  |
| Proky                          | 2 Connector Log Level         | Debug ~                       | 0 |  |
| Outbreak Control               | Tray Log Level                | Debug ~                       | 0 |  |
| Product Updates                |                               | Enable Connector Protection   |   |  |
| Advanced Settings              | Connector Protection Password |                               | 0 |  |
| Administrative Features        |                               |                               |   |  |
| Client Liver Interface         |                               | Automated Crash Dump Uploads  |   |  |
| File and Process Scan          |                               | Command Line Capture          |   |  |
| Endpoint Isolation             |                               | Command Line Logging 0        |   |  |
| Orbital                        |                               |                               |   |  |
| Engines                        |                               |                               |   |  |
| ITIBA                          |                               |                               |   |  |
| Network                        |                               |                               |   |  |
| Scheduled Scars                |                               |                               |   |  |
| Identity Persistence           |                               |                               |   |  |

**Vorsicht**: Wenn der Debug-Modus aus der Richtlinie aktiviert ist, erhalten alle Endpunkte diese Änderung.

**Hinweis**: Synchronisieren Sie die Richtlinie des Endpunkts, um sicherzustellen, dass die Debugging-Stufe angewendet wird, oder warten Sie auf das Heartbeat-Intervall, standardmäßig ist es 15 Minuten.

#### Reproduzieren Sie das Problem, und sammeln Sie ein Diagnosepaket.

Wenn die Debugging-Ebene konfiguriert ist, warten Sie, bis der Status der High CPU auf dem System auftritt, oder reproduzieren Sie manuell die zuvor identifizierten Bedingungen, und sammeln Sie dann das Diagnosepaket.

Um das Paket zu sammeln, navigieren Sie zu C:\Program Files\Cisco\AMP\X.X.X (wobei X.X.X die neueste auf dem System installierte AMP-Version ist) und führen Sie die Anwendung ipsupporttool.exe aus. Dieser Vorgang erstellt eine .7z-Datei auf dem Desktop mit dem Namen CiscoAMP\_Support\_Tool\_%date%.7z.

**Hinweis**: Connector Version 6.2.3 und höher kann ein Paket remote anfordern, zu **Management > Computers** navigieren, den Endpunktdatensatz erweitern und die Option Diagnose verwenden. Hinweis: Das Diagnosepaket kann auch über eine CMD-Eingabeaufforderung mit dem folgenden Befehl ausgeführt werden: "C:\Program Files\Cisco\AMP\X.X.X\ipsupporttool.exe", oder "C:\Program Files\Cisco\AMP\X.X.X\ipsupporttool.exe" -oder "X:\Folder\I\Can\Get\To", wobei X.X.X die neueste installierte AMP-Version ist, kann der zweite Befehl verwendet werden, um den Ausgabeordner für die 7z-Datei auszuwählen.

#### Analyse durchführen

Eine Diagnosedatei kann auf zwei Arten analysiert werden:

- Diag\_Analyzer.exe
- Amphandlecount1

#### Diag\_Analyzer.exe

Schritt 1: Laden Sie die Anwendung hier herunter.

Schritt 2: Auf der GitHub-Seite gibt es eine README-Datei mit weiteren Anweisungen zur Verwendung.

Schritt 3: Kopieren Sie die Diagnosedatei **CiscoAMP\_Support\_Tool\_%date%.7z** in denselben Ordner wie Diag\_Analyzer.exe.

Schritt 4: Ausführen der Anwendung Diag\_Analyzer.exe.

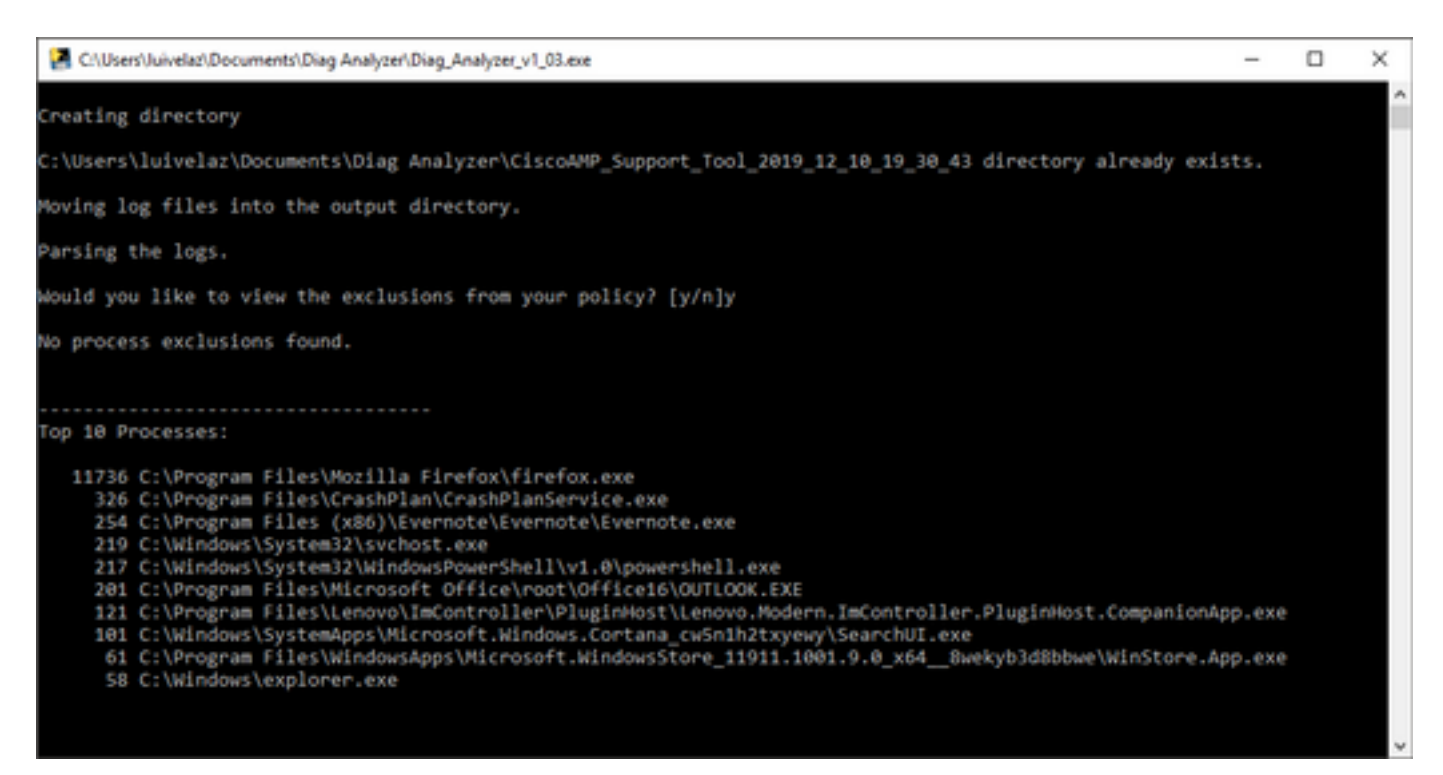

Schritt 5: Bestätigen Sie in der neuen Eingabeaufforderung, ob Sie die Ausschlüsse von der Richtlinie mit einem Y oder einem N erhalten möchten.

Schritt 6: Das Skriptergebnis enthält:

• Top 10 Prozesse

- Top 10 Dateien
- Top 10-Erweiterungen
- Top 100 Pfade
- Alle Dateien

**Hinweis**: Diag\_Analyzer.exe überprüft die mitgelieferte AMP-Diagnosedatei auf Dateien von sfc.exe.log. erstellt dann ein neues Verzeichnis mit dem Namen der Diagnosedatei und speichert die Protokolldateien außerhalb der 0,7 z, im übergeordneten Verzeichnis der Diagnosedatei. Anschließend analysiert es die Protokolle und bestimmt die 10 wichtigsten Prozesse, Dateien, Erweiterungen und Pfade. Schließlich werden Informationen an den Bildschirm und auch an eine {Diagnostic}-summary.txt-Datei ausgegeben.

#### Amphandlecount1

Schritt 1: Laden Sie das Skript **amphandlecounts.txt** unten in diesem Community-Beitrag <u>Prüfen</u> <u>Sie die geprüften Dateien von AMP.</u>

Schritt 2: Um das Skript in Windows auszuführen, benennen Sie es in amphandlecount.ps1 um.

Schritt 3: Kopieren Sie die Datei amphandlecount.ps1 in einen eigenen Ordner.

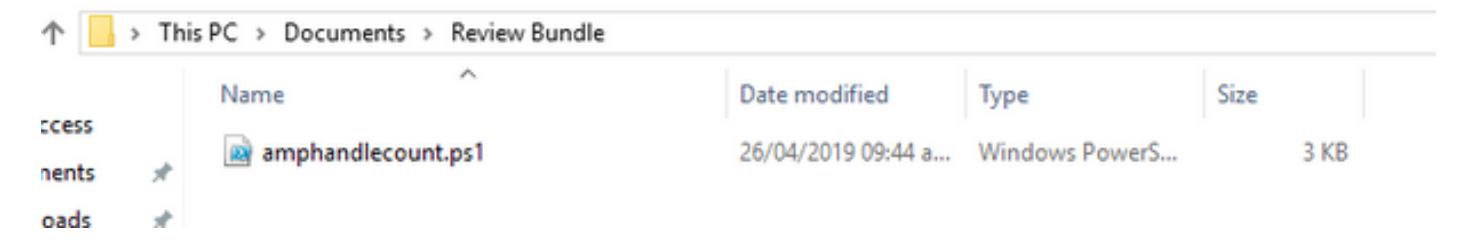

Schritt 4: Entpacken Sie die CiscoAMP\_Support\_Tool\_%date%.7z-Datei, und identifizieren Sie die sfc.log-Dateien im Pfad. CiscoAMP\_Support\_Tool\_2019\_06\_13\_18\_26\_37\Programm Files\Cisco\AMP\X.X.X.

| Name                            | Date modified    | Туре     | Size      |  |
|---------------------------------|------------------|----------|-----------|--|
| ConnectivityTool.exe.log        | 18/06/2019 01:46 | LOG File | 32 KB     |  |
| alobal.xml                      | 08/06/2019 11:23 | XML File | 24 KB     |  |
| * 📓 sfc.exe.log                 | 18/06/2019 01:46 | LOG File | 46,634 KB |  |
| * 🗾 sfc.exe_20190614_171821.log | 14/06/2019 05:18 | LOG File | 6,912 KB  |  |
| # 🗾 sfc.exe_20190616_123123.log | 16/06/2019 12:31 | LOG File | 51,201 KB |  |
| sfc.exe_20190616_131825.log     | 16/06/2019 01:18 | LOG File | 51,201 KB |  |
| sfc.exe_20190616_134500.log     | 16/06/2019 01:45 | LOG File | 51,201 KB |  |
| sfc.exe_20190616_140234.log     | 16/06/2019 02:02 | LOG File | 51,201 KB |  |
| sfc.exe_20190616_150139.log     | 16/06/2019 03:01 | LOG File | 51,201 KB |  |
| sfc.exe_20190618_133822.log     | 18/06/2019 01:38 | LOG File | 51,201 KB |  |
| sfc.exe_20190618_134032.log     | 18/06/2019 01:40 | LOG File | 51,201 KB |  |
| 5 sfc.exe_20190618_134240.log   | 18/06/2019 01:42 | LOG File | 51,201 KB |  |

Schritt 5: Kopieren Sie die Dateien von sfc.log in den Ordner amphandlecount.ps1.

|       | Name                        | Date modified    | Туре     | Size      |   |  |
|-------|-----------------------------|------------------|----------|-----------|---|--|
|       | S ConnectivityTool.exe.log  | 18/06/2019 01:46 | LOG File | 32 KB     |   |  |
| *     | globalaml                   | 08/06/2019 11:23 | XML File | 24 KB     | _ |  |
| 1     | sfc.exe.log                 | 18/06/2019 01:46 | LOG File | 46,634 KB | 1 |  |
| 1     | sfc.exe_20190614_171821.log | 14/06/2019 05:18 | LOG File | 6,912 KB  |   |  |
| ent 🖈 | sfc.exe_20190616_123123.log | 16/06/2019 12:31 | LOG File | 51,201 KB |   |  |
|       | sfc.exe_20190616_131825.log | 16/06/2019 01:18 | LOG File | 51,201 KB |   |  |
|       | sfc.exe_20190616_134500.log | 16/06/2019 01:45 | LOG File | 51,201 KB |   |  |
|       | sfc.exe_20190616_140234.log | 16/06/2019 02:02 | LOG File | 51,201 KB |   |  |
|       | sfc.exe_20190616_150139.log | 16/06/2019 03:01 | LOG File | 51,201 KB |   |  |
|       | sfc.exe_20190618_133822.log | 18/06/2019 01:38 | LOG File | 51,201 KB |   |  |
|       | sfc.exe_20190618_134032.log | 18/06/2019 01:40 | LOG File | 51,201 KB |   |  |
|       | sfc.exe_20190618_134240.log | 18/06/2019 01:42 | LOG File | 51,201 KB |   |  |

Schritt 6: Führen Sie **amphandlecount.ps1** mit PowerShell aus, dann wird ein Fenster geöffnet, und abhängig von der Ausführungsrichtlinie des Endpunkts kann die Berechtigung zum Ausführen angefordert werden.

**Tipp**: Um die Ausführungsrichtlinie zu ändern, öffnen Sie eine Windows PowerShell, und verwenden Sie die folgenden Befehle:

Legen Sie die Richtlinie so fest, dass uneingeschränkter Ausführungszugriff zulässig ist -Set-ExecutionPolicy -Scope CurrentUser -ExecutionPolicy Unrestricted Legen Sie die Richtlinie fest, um den Ausführungszugriff zu beschränken - Set-ExecutionPolicy -Scope CurrentUser -ExecutionPolicy Restricted

Schritt 7: Warten Sie, bis die PowerShell abgeschlossen ist (es kann einige Zeit dauern, je nachdem, wie viele sfc.log sich im Ordner befinden), nachdem die PowerShell abgeschlossen ist, werden vier Dateien im Ordner erstellt:

- data.csv
- results.txt
- sorted\_results.txt
- terms.txt

| ۰ 📙    | > Thi | s PC > Documents > Review Bundle |                    |                   | ~ Ö       | Search Review Bundle |
|--------|-------|----------------------------------|--------------------|-------------------|-----------|----------------------|
|        |       | Name                             | Date modified      | Туре              | Size      |                      |
| ess    |       | amphandlecount.ps1               | 26/04/2019 09:44 a | Windows PowerS    | 3 KB      |                      |
| ents   | *     | data.csv                         | 22/06/2019 03:28   | Microsoft Excel C | 754 KB    |                      |
| ads    | R     | 💋 results.txt                    | 22/06/2019 03:28   | TXT File          | 3 KB      |                      |
|        | R     | 🗾 sfc.exe.log                    | 18/06/2019 01:46   | LOG File          | 46,634 KB |                      |
| ire    |       | sfc.exe_20190614_171821.log      | 14/06/2019 05:18   | LOG File          | 6,912 KB  |                      |
| 1      |       | 5 sfc.exe_20190616_123123.log    | 16/06/2019 12:31   | LOG File          | 51,201 KB |                      |
| Bundle |       | sfc.exe_20190616_131825.log      | 16/06/2019 01:18   | LOG File          | 51,201 KB |                      |
|        |       | 5 sfc.exe_20190616_134500.log    | 16/06/2019 01:45   | LOG File          | 51,201 KB |                      |
|        |       | 5fc.exe_20190616_140234.log      | 16/06/2019 02:02   | LOG File          | 51,201 KB |                      |
|        |       | 5 sfc.exe_20190616_150139.log    | 16/06/2019 03:01   | LOG File          | 51,201 KB |                      |
|        |       | sfc.exe_20190618_133822.log      | 18/06/2019 01:38   | LOG File          | 51,201 KB |                      |
|        |       | 5 sfc.exe_20190618_134032.log    | 18/06/2019 01:40   | LOG File          | 51,201 KB |                      |
| cts    |       | sfc.exe_20190618_134240.log      | 18/06/2019 01:42   | LOG File          | 51,201 KB |                      |
| -      | _     | sorted_results.txt               | 22/06/2019 03:28   | TXT File          | 3 KB      |                      |
| ents   |       | terms.bt                         | 22/06/2019 03:28   | TXT File          | 3 KB      |                      |

Q

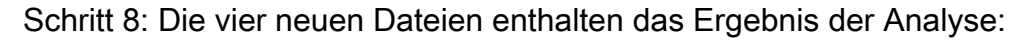

- data.csv: enthält den vollständigen Pfad der gescannten Dateien und den Vater-Prozess, der die Datei erstellt/geändert/verschoben hat.
- results.txt: Enthält die Liste der Prozesse, die von AMP gescannt werden.
- sorted\_results.txt: enthält die Liste der Prozesse, die von AMP mit dem am meisten gescannten Prozess gescannt werden.
- terms.txt: Enthält den Namen der von AMP gescannten Prozesse

Schritt 9: Filtern Sie den Prozessnamen mit hohen Zählungen aus der **sorted\_results.txt** in der Datei **data.csv**, um den übergeordneten Prozess mit seinem vollständigen Pfad zu identifizieren, und fügen Sie dann der Richtlinie in einer benutzerdefinierten Liste einen Ausschluss hinzu, wenn er vertrauenswürdig ist.

Zu schauende Prozesse:

- 1. Strg + F auf "data.csv" und Suche
- 2. Pfad der von AMP gescannten Datei
- 3. Pfad des übergeordneten Prozesses, der die Datei kopiert/verschoben/geändert hat

**Hinweis**: Hinweis: In der Regel ist der Ausschluss der Typ "Prozess: Dateiprüfung" mit "Untergeordnete Prozesse beinhalten" für den übergeordneten Prozess, der die Prüfungen abruft:

| < Þ   | sorted_results.txt                                     | A  | A2 3 : X 🗸 fr Jun 18 13:42:40,C\Temp\NVIDIA 4 PanelInstallerTemp\nvmobESN.chm,C:\Program Files\NVIDIA Corporation\Installer2\Display.Driver.(C9752)                                                                                                    | 557-A557-4AE9-    |
|-------|--------------------------------------------------------|----|----------------------------------------------------------------------------------------------------|-------------------|
| 2     | 1075 setup.exe<br>442 firefox.exe<br>243 container.exe |    | A C D E F G H I J K L M N O P Q R                                                                                                    | S T               |
| 4     | 243 Container.exe                                      | 1  | Jun 18 13:42:40(2)(Temp/WUIDA/ControlPanelInstallerTemp/wmobESM.chm,C)Program Files/WUIDIA Corporation(Installer2)Display.Driver.(9752557-A557-A459-B704-551FE0F3AFE7)(N                                                                                                    | NvCplSetupInt.exe |
| 5     | 243 container.exe                                      | 2  | Units 154230(C) Temp/WUIka (control panelinstatier) emp/wumpElki (control, control control     | wcpisetupint.exe  |
| 7     | 243 container.exe                                      | 4  | Find and Replace 7 X Schm.c/CyProgram Files/WVDIA Corporation/installer2/Dipile/WVFiles/C975257-A557-A649-074-551FeD94757                                                                                                    | vCplSetupInt.exe  |
| 8     | 243 Container.exe                                      | 5  | 8.chm,C:\Program Files\NVIDIA Corporation\Installer2\Display.Driver.[C9752557-A557-4AE9-B7D4-551FE0F3AFE7]\N                                                                                                    | vCplSetupInt.exe  |
| 10    | 120 NvCplSetupInt.exe                                  | 6  | Fing Reglace N.chm,C:\Program Files\NVIDIA Corporation\Installer2\Display.Driver.[C9752557-A557-4AE9-B7D4-551FE0F3AFE7]\T                                                                                                    | NvCplSetupInt.exe |
| 11 12 | 54 ch. He.exe                                          | 7  | Figd what: NxCpIsetupInt.exe                                                                                                    | vCplSetupInt.exe  |
| 13    | 1 sass.exe                                             | 8  | a.chm,C:\Program Files\WVIDIA Corporation\Installer2\Display.Driver.[C9752557-A557-A4E9-B7D4-551FE0F3AFE7]\N                                                                                                    | IvCplSetupInt.exe |
| 15    | 7 OUTLOOK.EXE                                          | 9  | R.chm,C:\Program Files\WUDIA Corporation\Installer2\Display.Driver.(97/22557-A557-A659-Br04-551Fe0F3AFE7)\N                                                                                                    | NvCplSetupInt.exe |
| 16    | 7 nvstinst.exe                                         | 10 | 2 Denting, C-Program Files (NUIDA Comportation) Installer2 (Display.Driver, (0375257-A527-AE9-870-4529-870-4529-870-459-870-459-870    | NvCplSetupInt.exe |
| 18    | 4 rundl132.exe                                         | 12 | Find All End Next Close C.chm,C:\Program Files\WVIDIA Corporation\Installer2\U050play.Driver.(C9752557-A557-4AE9-B704-551FE0F3AFE7)\N                                                                                                    | vCplSetupInt.exe  |
| 19    | 3 Indexe                                               | 13 | 3 Jun 18 13:42:41,C:\Temp\NVIDIA\ControlPanelInstallerTemp\nvmobPTB.chm,C:\Program Files\NVIDIA Corporation\Installer2\Display.Driver.(C9752557-A557-AAE9-B7D4-551FE0F3AFE7)\N                                                                                                    | vCplSetupInt.exe  |
| 20    | J OUCLOOK-CKC                                          |    | in the second state of the second state of the |                   |

**Hinweis**: <u>Hier</u> finden Sie weitere Informationen zu Best Practices für die Erstellung von Ausschlüssen.

#### Tune-Ausschlüsse

Nachdem die Prozesse oder Pfade identifiziert wurden, können Sie sie der Ausschlussliste hinzufügen, die mit der auf den Endpunkt angewendeten Richtlinie verknüpft ist. Navigieren Sie zu Management > Exclusions > Exclusion name > Edit (Verwaltung > Ausschlüsse > Ausschlussname > Bearbeiten), wie im Bild gezeigt.

| Threat               | CSIDL_WINDOWS\Temp\_avast_\                                                                                                    | Ì |
|----------------------|----------------------------------------------------------------------------------------------------|---|
| Path                 | [Any Drive]:\ pagefile.sys                                                                                                    |   |
| File Extension       | Apply to all drive letters                                                                                                    |   |
| Wildcard             | Path exclusion                                                                                                    |   |
| Process:             | Threat exclusion                                                                                                    |   |
| File Scan            |                                                                                                    |   |
| Malicious Activity   | Wildcard                                                                                                    |   |
| System Process       | Apply to all drive letters                                                                                                    |   |
|                      |                                                                                                    |   |
| Process              | Path C:\Program Files\NVIDIA Corporation\Installer2\Display.Driver.{C9752557-A557.4AE9-B7D4-55                                                                                                    | Ì |
| Process<br>File Scan | Path C:\Program Files\NVIDIA Corporation\Installer2\Display.Driver.{C9752557-A557.4AE9-B7D4-55<br>SHA                                                                                                    |   |
| Process  File Scan   | Path       C:\Program Files\NVIDIA Corporation\Installer2\Display.Driver.{C9752557-A557.4AE9-B7D4-55         SHA       You can provide path and/or SHA-256. If you specify both a path and SHA-256 then both conditions must be met for the process to be excluded.                                                                                                    | Ĩ |
| Process              | Path       C:\Program Files\NVIDIA Corporation\Installer2\Display.Driver.{C9752557-A557.4AE9-B7D4-55         SHA       You can provide path and/or SHA-256. If you specify both a path and SHA-256 then both conditions must be met for the process to be excluded.         Image: Path SHA       Path SHA-256 then both conditions must be met for the process to be excluded.         Image: Path SHA       Path SHA-256 then both conditions must be met for the process to be excluded. |   |

#### Senden Sie das Paket zur Analyse an das TAC

ATS TAC kann bei der Fehlerbehebung in diesen Szenarien helfen. Falls dies der Fall ist, geben Sie bei der Erstellung des Falls die nächsten Informationen an:

- Wann beginnt dieses Problem?
- Gibt es irgendwelche Änderungen in letzter Zeit?
- Tritt das Problem bei einer bestimmten Anwendung auf?Wenn ja, welche Anwendung?
- Gibt es andere Virenschutzprogramme auf dem System?Wenn ja, welche Antivirensoftware?
- Sammeln Sie ein Debug-Paket, während das Problem reproduziert wird: <u>Schritte zum</u>
   <u>Sammeln eines Debugpakets</u>